# COMO SOLICITAR VISTO DE PESSOA FISICA

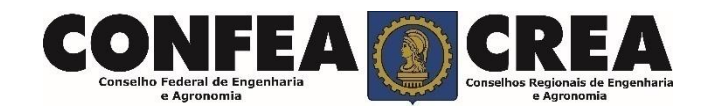

# **OBJETIVO:**

Apresentar procedimentos para o solicitar Visto de Pessoa Física on-line pelo Portal do CREA-MT.

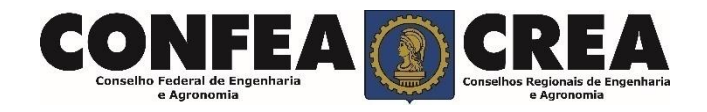

# INTRODUÇÃO:

O Visto de Pessoa Física no CREA-MT destina-se aos profissionais registrados no CREA de outros estados que pretende exercer atividade no estado do Mato Grosso, conforme estabelece o Artigo 58 da Lei 5.194/66 e regulamentado pela Resolução 1007/2003 do CONFEA.

É um procedimento gratuito.

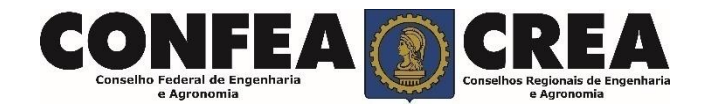

Acesse através do endereço

https://ecrea.crea-mt.org.br/

### **O Portal de Serviços CREA-MT**

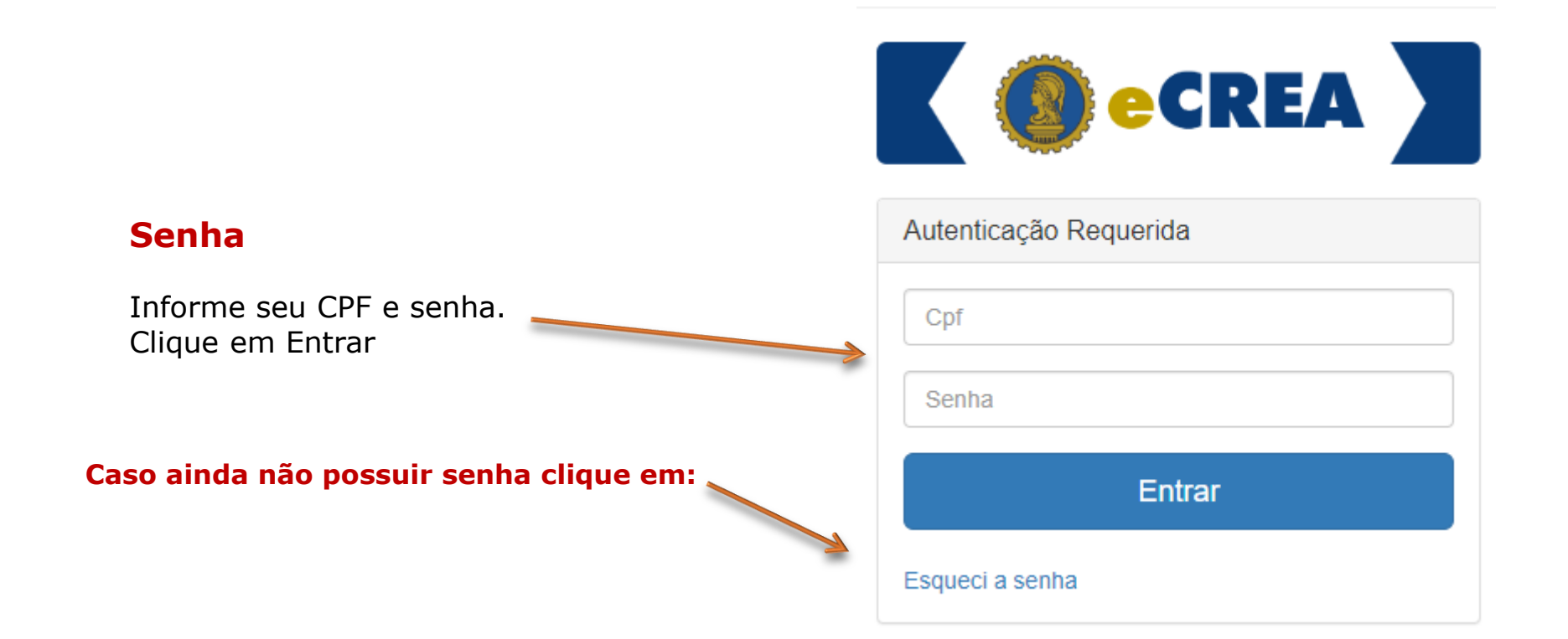

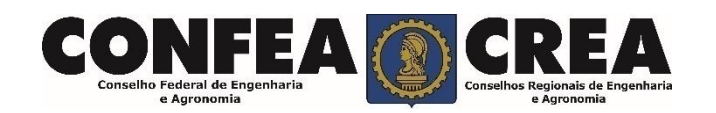

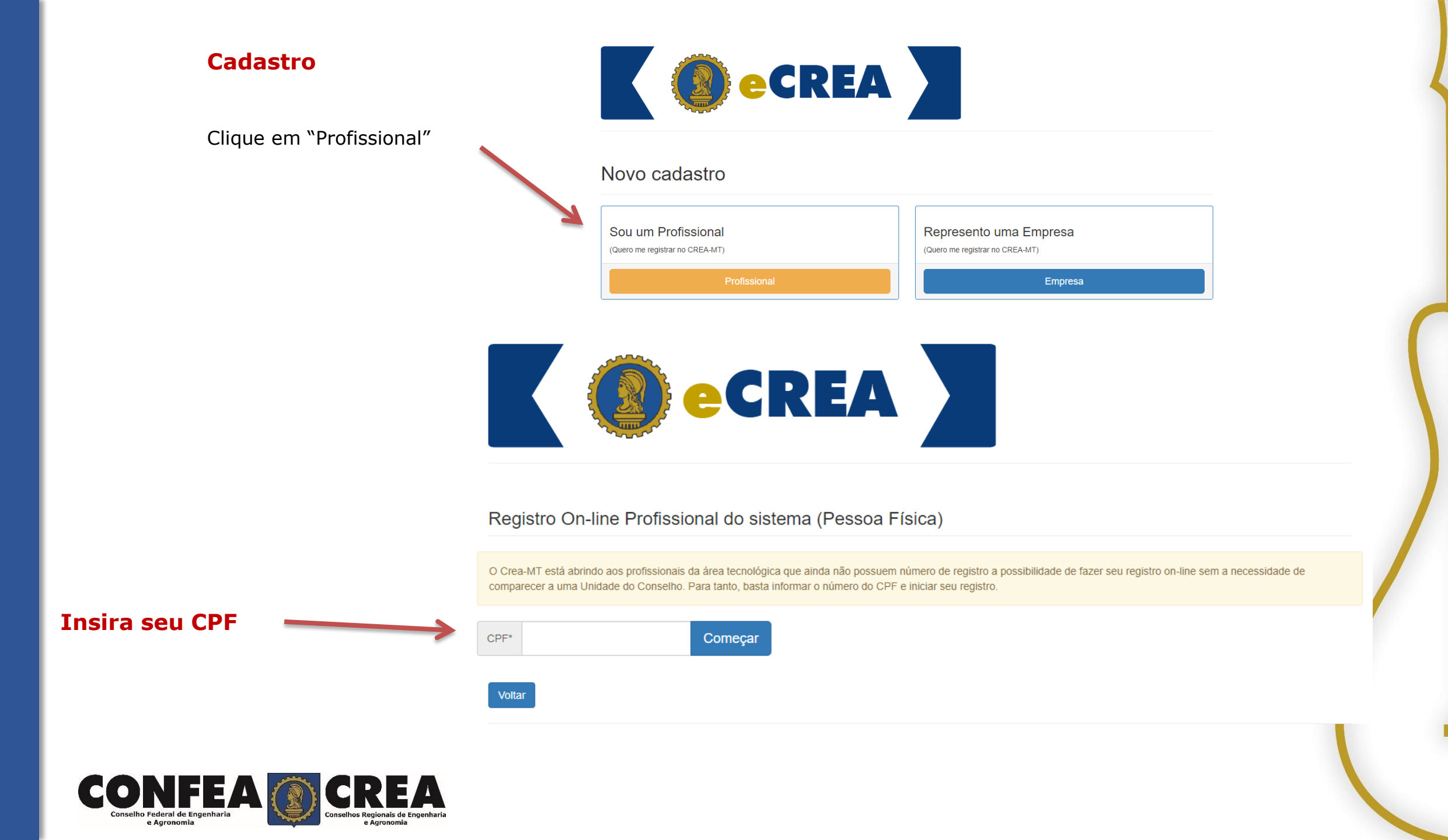

#### Cadastro

Preencha todos os seus dados documentais. Lembrando que campos marcados com um " \* " são de preenchimento obrigatório. Cadastro Pessoa Física

#### Nome completo: \* CPF: \* E-mail: \* 639.470.310-92 Não Possui no Registro Nome da Mãe: \* Não Possui no Registro Nome do Pai: \* RG: \* Orgão emissor: \* UF: \* Data de Emissão: \* Selecione.. Selecione. Ŧ País de Nacionalidade: \* País de Naturalidade: \* Brasil × $\overline{\mathbf{v}}$ Selecione.. -Número do título eleitoral: \* Zona eleitoral: \* Seção eleitoral: \* UF: \* Município: \* Selecione.. -Selecione. Não sabe? Data de Nascimento: \* Sexo: \* Estado Civil: \* Selecione. $\overline{}$ Selecione. Tipo Sanguíneo: Fator RH: Necessidade Especial: \* Selecione. Selecione. Selecione. -Ŧ

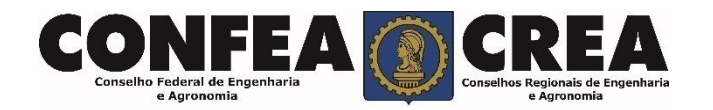

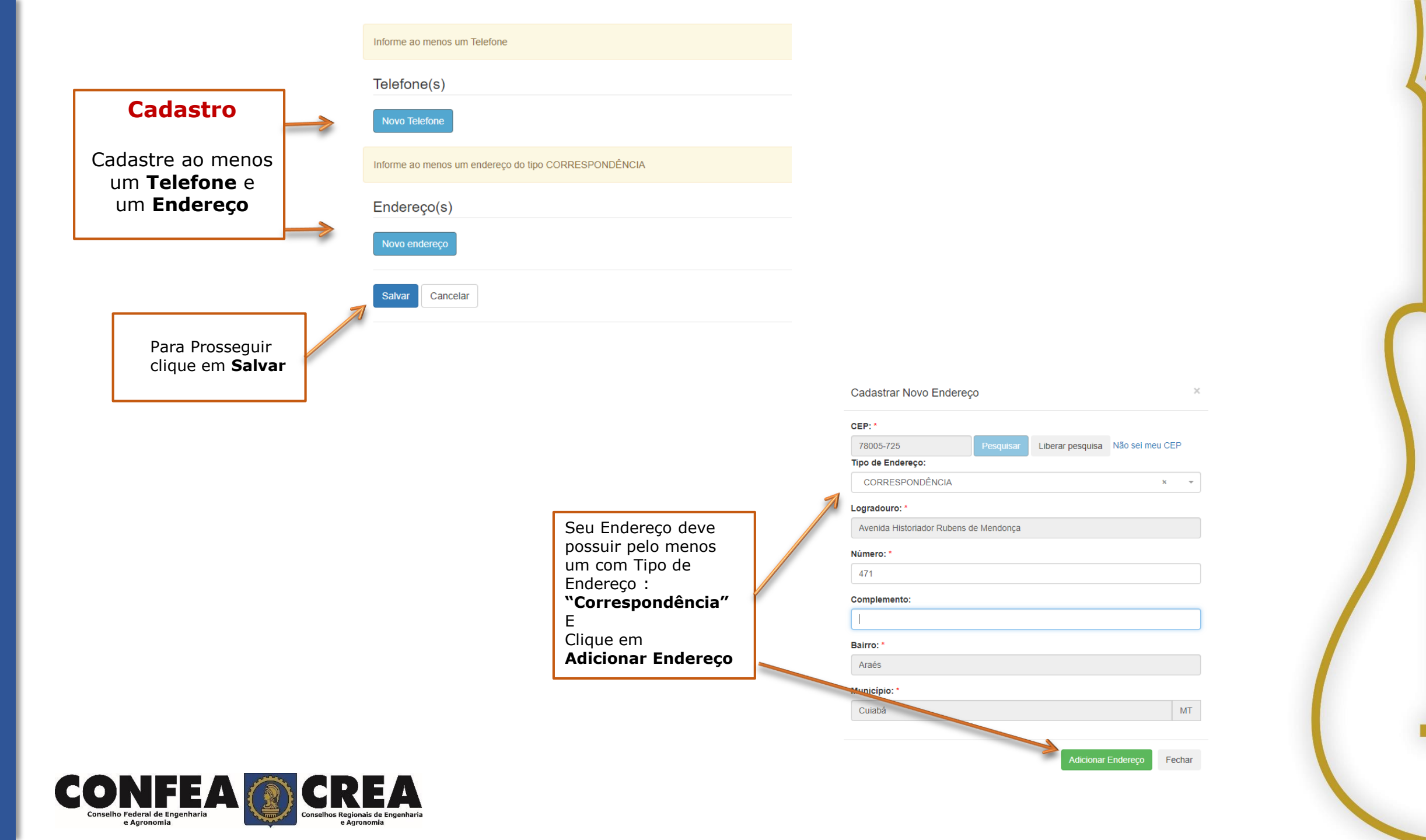

#### Confirmação da Senha

Após sua solicitação de recuperação de senha, o profissional deverá acessar seu e-mail para que possa clicar no link em azul e assim receber um novo e-mail com a senha para seu acesso.

#### CREA-MT - Sistema E-CREA

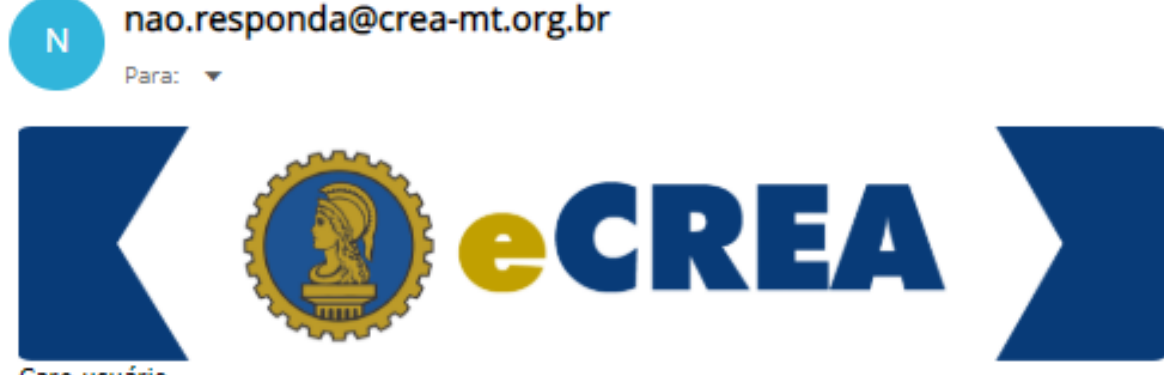

#### Caro usuário

Foi feita uma solicitação de alteração da sua senha no sistema E-CREA.

Se não foi você que fez esta solicitação, por favor, desconsidere este e-mail.

Abaixo segue o link para redefinir sua senha, além de instruções adicionais:

https://ecrea.crea-mt.org.br/Autenticacao/EsqueciASenha?TOKEN=|y/|./.t|u ..:zv:||1a9deb0o3qbos-g02ebm2rb

Telefones : (65) 3315-3000 E-mail : atendimento@crea-mt.org.br

CREA-MT

Observação: Esta texto foi enviada de forma automática. Por favor, não responda este e-mail.

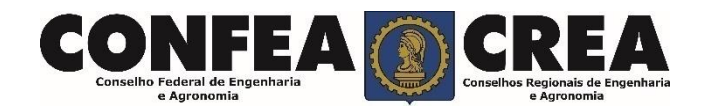

#### **CREA-MT - Sistema E-CREA**

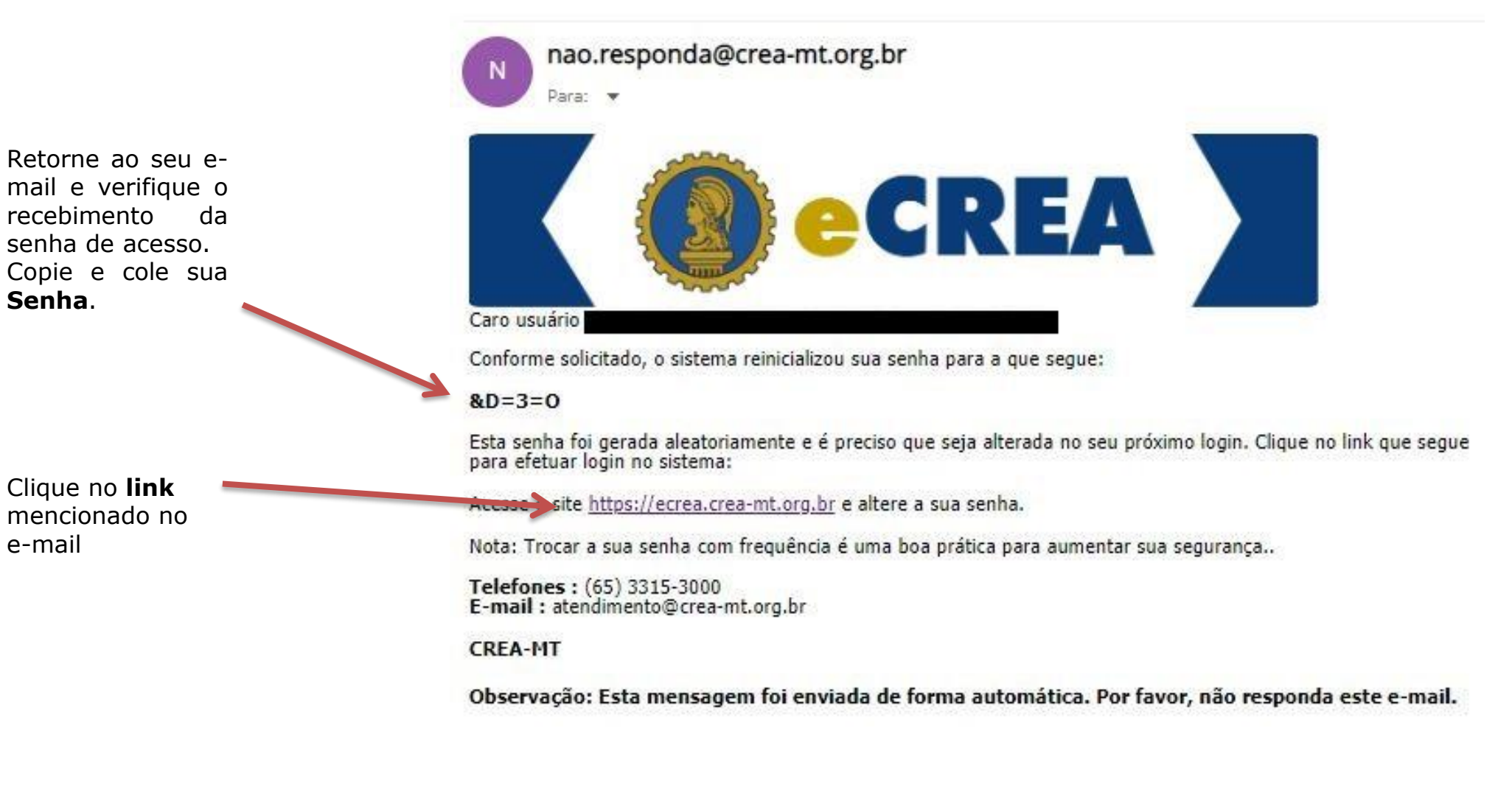

FEA

recebimento

Clique no **link** 

Senha.

e-mail

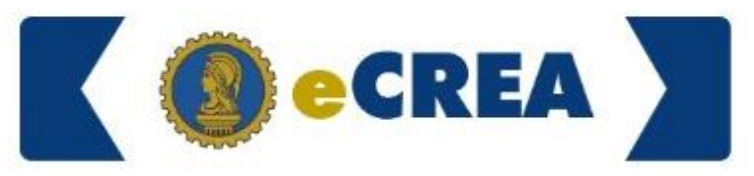

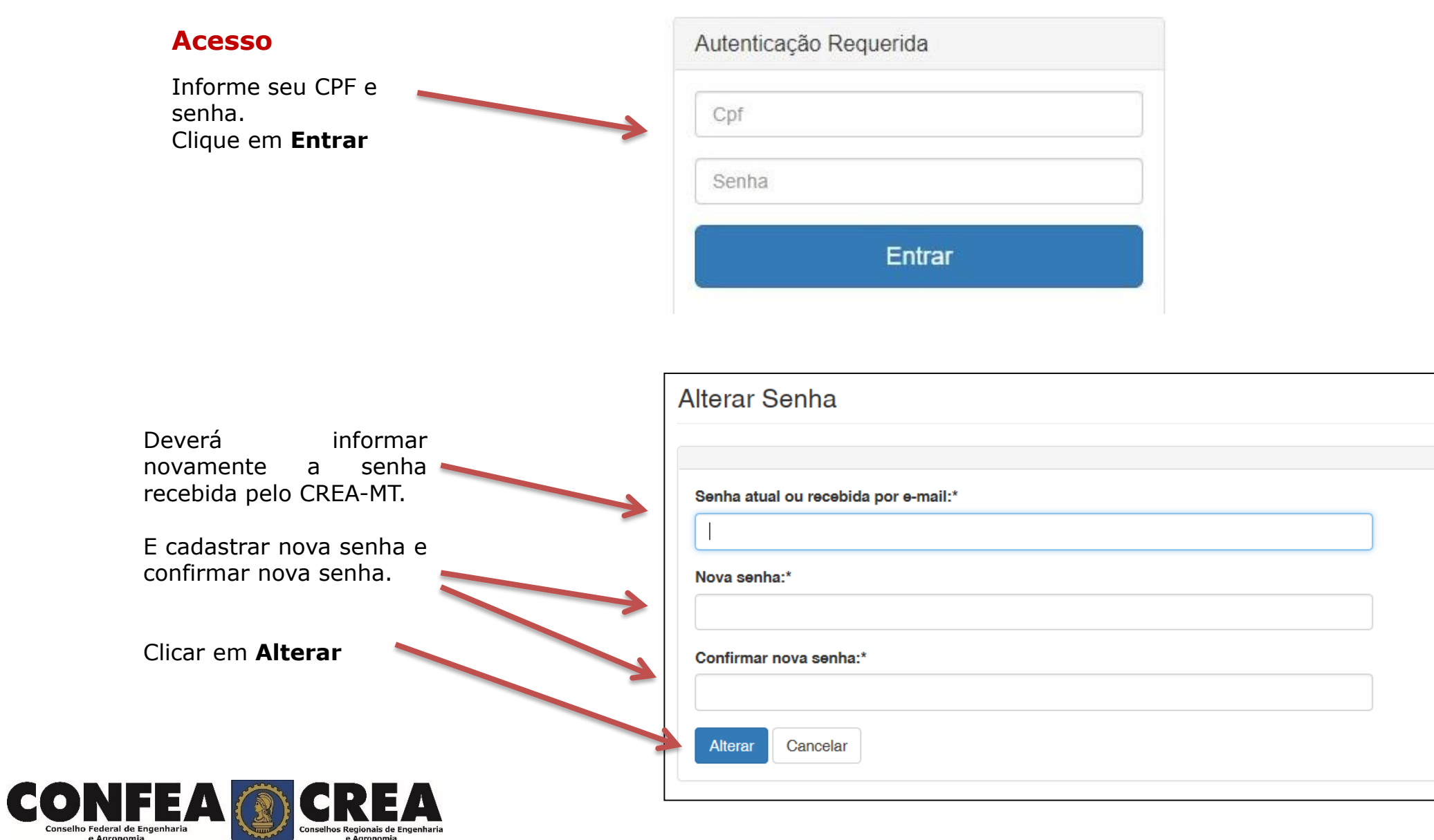

| Solicitação                                                                |                       | e-Crea                                                                                                    | endimento - Cadastro -<br>Solicitação Pessoa Física | Financeiro + Ouvidoria + Process<br>Vanuais | 0 <del></del> |                |
|----------------------------------------------------------------------------|-----------------------|----------------------------------------------------------------------------------------------------|-----------------------------------------------------|---------------------------------------------|---------------|----------------|
| Clique em Atendim<br>depois em " <b>Solic</b><br>de <b>Pessoa Física</b> " | ento e<br>itação      |                                                                                                    |                                                     | ART - Tabela de Obras e Serviços (TOS)      | )             |                |
|                                                                            |                       | © 2019 CREA-MT - Todos os direitos reservados.<br>Conselho Regional de Engenharia e Agronomia do Mato Grosso<br>Av. Historiador Rubens de Mendonça, 491, Bairro Araés, Cuiabá - MT CE<br><u>Tel;</u> (65) 3315-3000 - atendimento@crea-mt.org.br | P: 78005-725                                        |                                             |               |                |
|                                                                            |                       | Filtro                                                                                                    | Nom                                                 | ne Pessoa Física:                           |               |                |
|                                                                            |                       | 639.470.310-92<br>N° do protocolo:                                                                                                    | Tes                                                 | ste Informatica                             | Data Final:   | Número da ART: |
|                                                                            | Clique em <b>NOVA</b> | F       Situação:       Selecione       Pesquisar       Limpar Pesquisa                                                                                                    | Servi                                               | iço:<br>:elecione                           |               |                |
|                                                                            |                       | Nova                                                                                                    |                                                     |                                             |               |                |
|                                                                            |                       |                                                                                                    |                                                     |                                             |               |                |
|                                                                            |                       |                                                                                                    |                                                     |                                             |               |                |

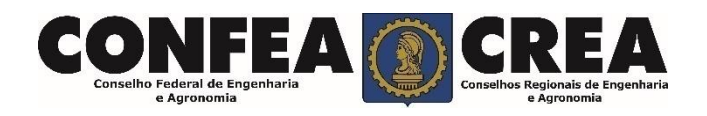

#### Solicitação

Serviço:\*

| No Serviço Marque<br>Visto Profissional<br>e<br>Clique em Salvar e<br>Avançar                                           | Visto Profissional Salvar e Avançar Cancelar                                                                                    |                                                                    |                  | ×                | •        |
|----------------------------------------------------------------------------------------------------|----------------------------------------------------------------------------------------------------|--------------------------------------------------------------------|------------------|------------------|----------|
| Agora preencha os<br>dados de:<br>"Instituição de<br>Ensino", "Curso",<br>"Título" e "Data<br>da Colação/<br>Conclusão" | Instituição de Ensino.*<br>Selecione a Instituição de Ensino informando o Nome ou CNPJ!  Título.*  Selecione.  Adicionar Limpar | Curso:*<br>Selecione o Curso informand<br>Data Colação/Conclusão:* | o o Nome!        |                  | ×<br>100 |
| Clique em<br>Adicionar                                                                                                  | Título salvo com sucesso!     Instituição do Expriso                                                                            |                                                                    | Dura             | Titulo           | X        |
|                                                                                                    | INSTITUÇÃO DE ENSIDO<br>UFMS - UNIVERSIDADE FEDERAL DE MATO GROSSO DO SUL CAMPO GRANDE                                          |                                                                    | ENGENHARIA CIVIL | Engenheiro Civil | Ações    |

Salvar e Avançar

| Curso            | Titulo                    |
|------------------|---------------------------|
| ENGENHARIA CIVIL | Engenheiro Civil          |
|                  |                           |
|                  | Curso<br>ENGENHARIA CIVIL |

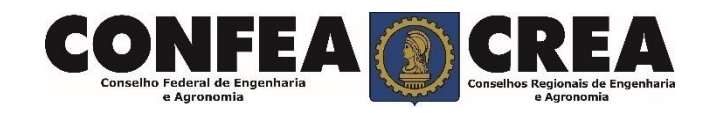

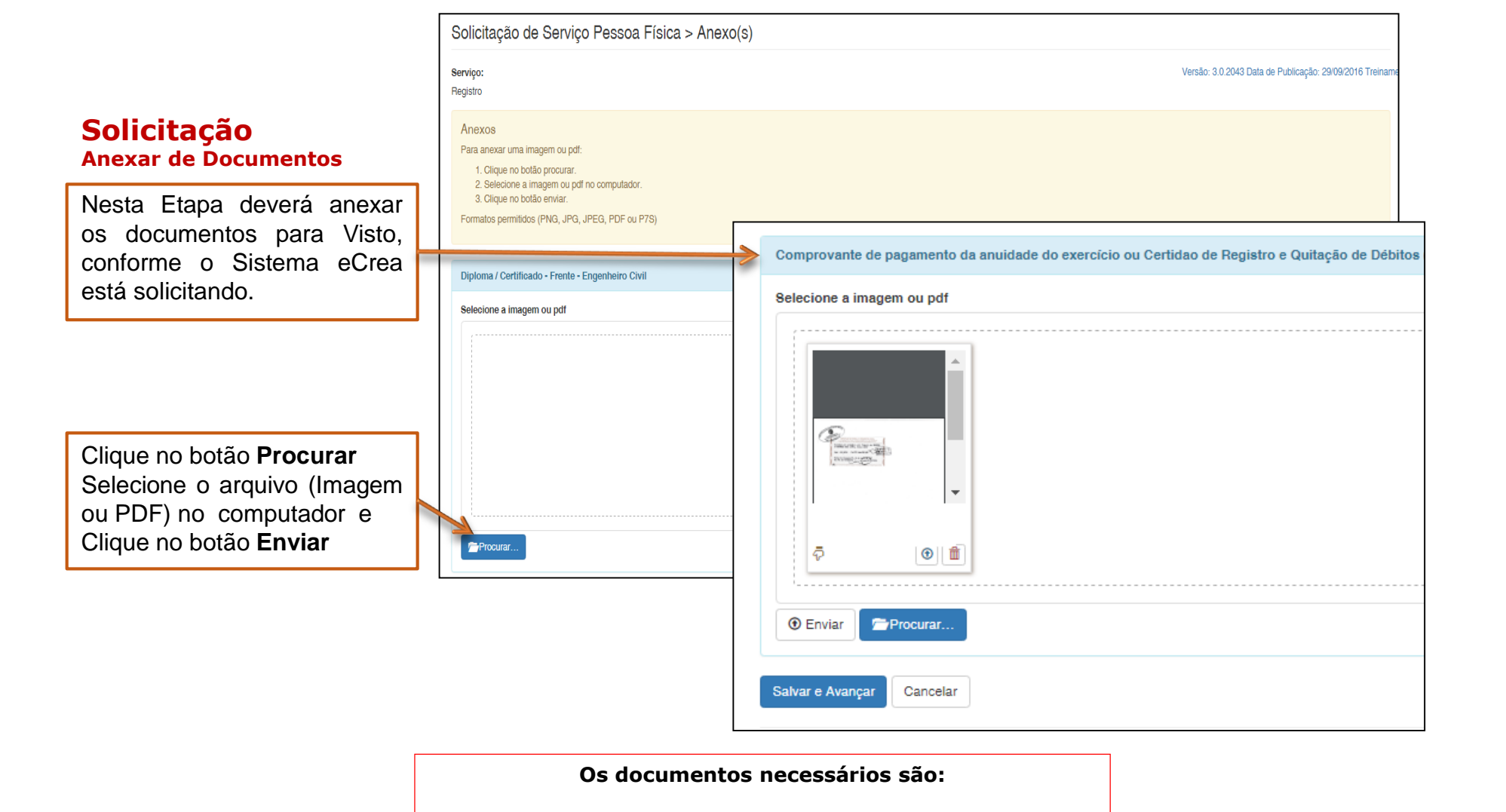

Certidão de Registro e Quitação expedida pelo CREA de origem com data atualizada.

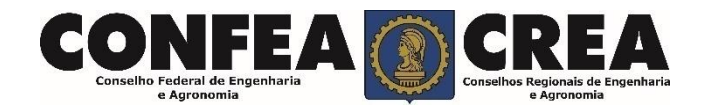

# **Solicitação** Anexar de Documentos

CON Conselho Federal de e Agronom

Ao final Após Anexar todos os documentos Clique em **SALVAR E AVANÇAR** 

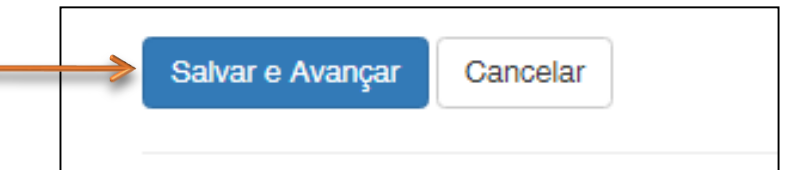

| Serviço                                                             |                            |
|---------------------------------------------------------------------|----------------------------|
| Registro                                                            |                            |
| Qual a forma de validação da documentação exigida? *                | Inspetoria: *              |
| Apresentar todos documentos originais em uma unidade do CREA-MT × • | Cuiabá                     |
|                                                                     |                            |
| iforme a cidade, apenas para fins estatísticos.                     |                            |
| Clique em <b>Finalizar</b>                                          | viar anexo<br>zar Cancelar |

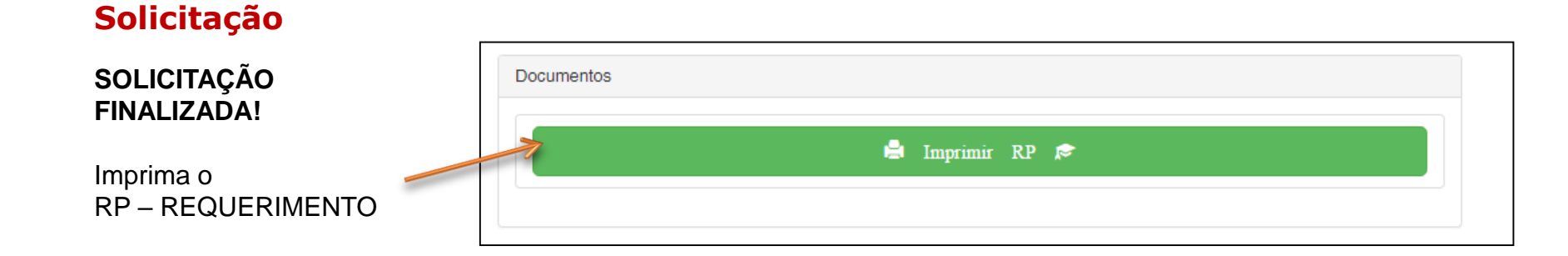

\* O prazo para Liberação do VISTO é de 48 horas.

\* Assim que for Liberado o sistema eCREA ficará liberado para o profissional utilizar ART e dessa forma atuar normalmente no estado do Mato Grosso.

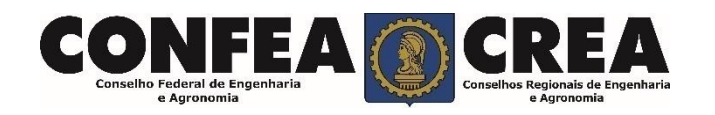

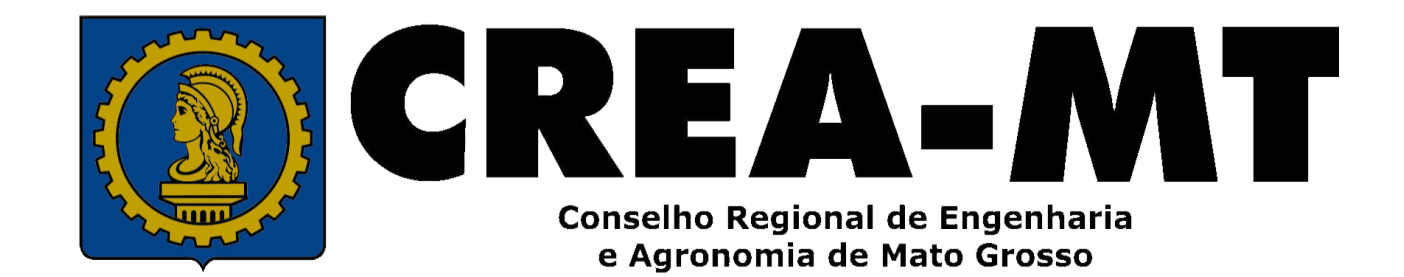

(65) 3315-3000 / 0800 647 3033

www.crea-mt.org.br

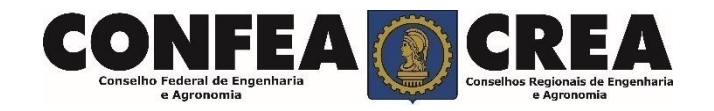